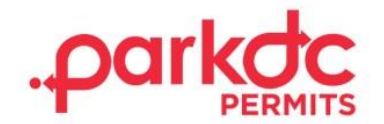

# **SCHOOL STAFF**

Welcome to ParkDC Permits! Follow the instructions below to create your account, request a parking permit, and print your permit.

Each permit has a cost of \$50.00 and only one vehicle can be assigned to it.

## **CREATE ACCOUNT**

1. Click "Sign Up!" at the bottom of the screen.

| Access ParkDC Permit Holder Account    |   |
|----------------------------------------|---|
| Sign in using your registered account. |   |
| Username                               |   |
|                                        |   |
| Password                               |   |
|                                        | ۲ |
| Login Trouble signing in?              |   |
| Don't have an account? Sign Up!        |   |

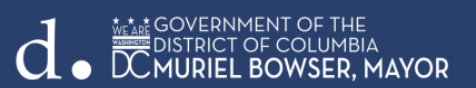

2. Enter the required information, click "Next"

| 1 Create Account    | Create Accoun<br>Please provide the followi | <b>t</b><br>ng information so we | e can get you started. |           |
|---------------------|---------------------------------------------|----------------------------------|------------------------|-----------|
| Account Type        | First Name                                  |                                  | Last Name              |           |
| Account Information | Username                                    |                                  | Email                  |           |
| 4 Permit Selection  | Password                                    | ۲                                | Confirm Password       | ۲         |
|                     |                                             |                                  | Car                    | ncel Next |

3. Select your account type by clicking "School Staff", then click "Next".

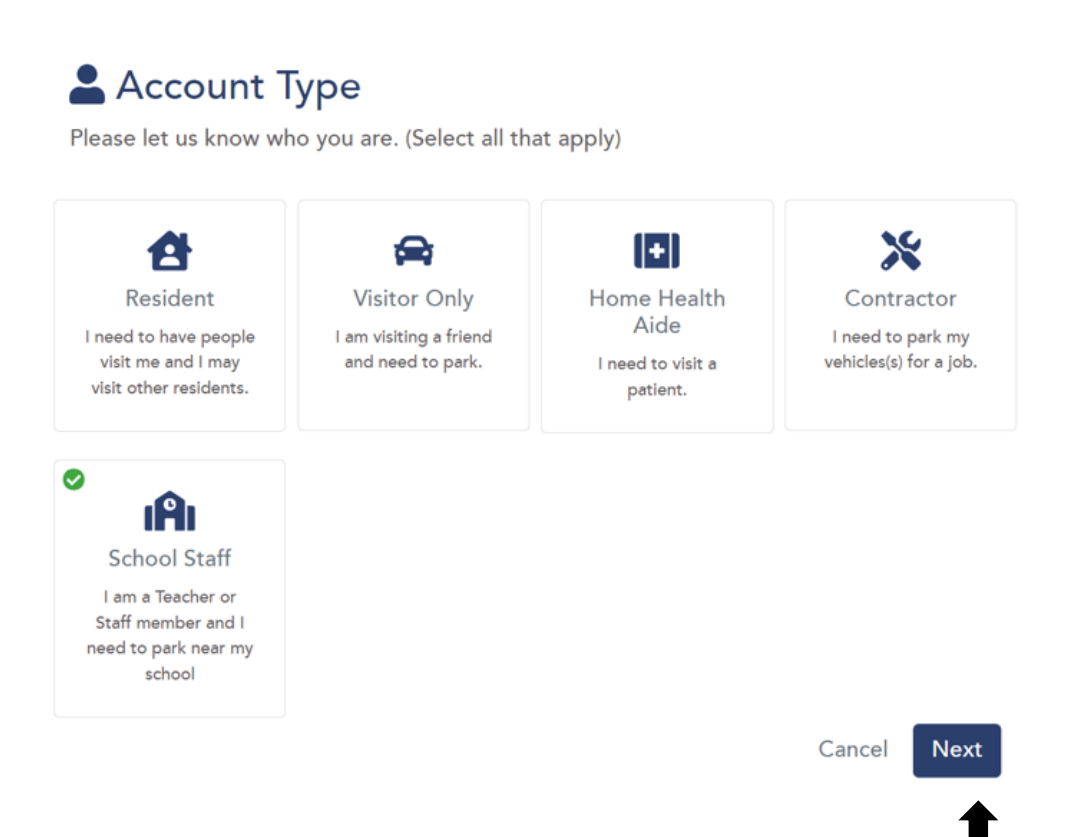

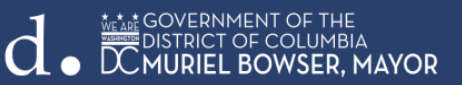

1. Choose a security question and answer, then click "Next".

#### Account Information

Please let us know a little more about yourself by filling out each section below.

| Please select a se<br>our Help Center. | ecurity question for your account. (You will need this if you call into<br>) |
|----------------------------------------|------------------------------------------------------------------------------|
| Question                               | What was the make and model of your first car? ~                             |
| Answer                                 |                                                                              |
| Allowel                                |                                                                              |

4. Congratulations! You have successfully created your ParkDC Permits account.

| Welcome<br>Thank you for registering with our digital permits solution. This is your dashboard that will give you a quick view of your account. |
|----------------------------------------------------------------------------------------------------|
| If you need help at any time, review our tutorials or reach out to us on the "Contact Us" page.                                                 |

#### **REQUEST TO PARK**

1. On the "My Home Page" section, under "My School Account", select "Park Near My School".

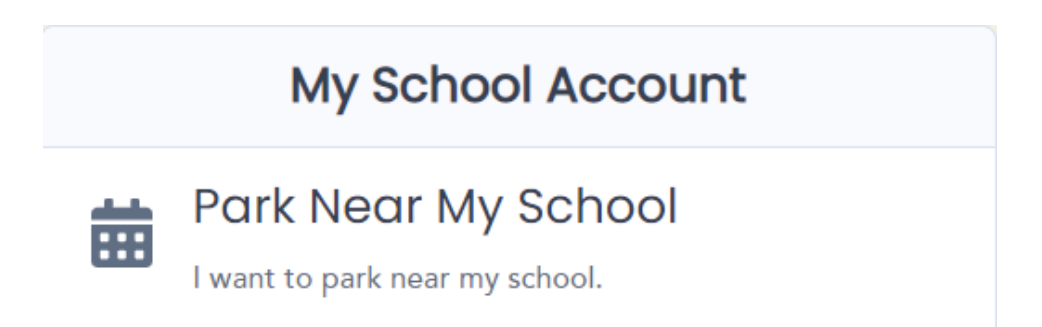

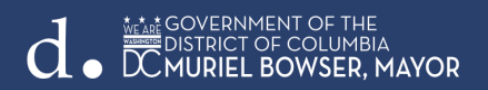

2. Select the vehicle that will be associated with the permit or click "Add" if the vehicle is not on the list.

| Ē              | Bridges PCS<br>This permit is for participating schools in the parking | zone (SPZ) for DC Public School staff to park in specific Residential Parking Permic-restricted pa | \$50.00<br>rking spaces. |
|----------------|------------------------------------------------------------------------|----------------------------------------------------------------------------------------------------|--------------------------|
| Vehicle(s)     | + Add                                                                  | Permit Start Date                                                                                  |                          |
| Only 1 vehicle | e(s) can be associated with this permit.                               | 08/15/2022                                                                                         |                          |
| 🗆 (5ЈСНВИ      | iu)                                                                    |                                                                                                    |                          |

3. Enter the required fields and click "Save".

| Vehicle Details | ×                        |
|-----------------|--------------------------|
| Nickname:       |                          |
| License Plate:  | State:                   |
|                 | District Of Columbia 🗸 🗸 |
| Make:           | Color:                   |
| Select ~        | Select v                 |

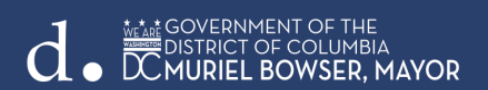

2. Enter the required information for the purchase of the permit and click "Pay".

|                                                                                                    |           | Cart information |         |
|----------------------------------------------------------------------------------------------------|-----------|------------------|---------|
| First Name                                                                                                   | Last Name | Bridges PCS      | \$50.00 |
| Teacher                                                                                                    | Teacher   |                  |         |
| Email                                                                                                    |           | Total            | \$50.00 |
| teacher@testing.com                                                                                          |           |                  |         |
| Address                                                                                                    | City      |                  |         |
|                                                                                                    |           |                  |         |
| State                                                                                                    | Zip       |                  |         |
| Alabama                                                                                                    | •         |                  |         |
| Payment Method                                                                                               |           |                  |         |
| Credit Card Card Number Expiration                                                                           |           |                  |         |
| Payment Method Credit Card Card Number Expiration 01 - January 2022                                          | ×         |                  |         |
| Payment Method  Credit Card  Card Number  Expiration  01 - January  2022  CVV  CVV  CVV  CVV  CVV  CVV  CV   | v         |                  |         |
| Credit Card<br>Card Number<br>Card Number<br>DI - January v 2022<br>CVV<br>CVV<br>Saved Credit Card          | ~         |                  |         |
| Payment Method     Credit Card   Card Number   Expiration   01 - January   CVV     Cvv     Saved Credit Card | •         |                  |         |

4. You have successfully purchased your staff permit and submitted the request to park!

#### Success!

You have successfully purchased your school permit. Please allow the school administrators to review your purchase. You will be notified by email if your request has been approved or denied. You can visit "My Home Page" to check the progress of your order.

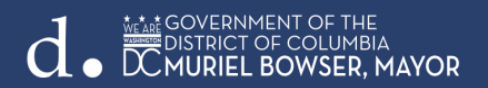

## **PRINT YOUR PERMIT**

1. To print a permit, click "Print My Permit" on My Home Page. Select Print.

Print and display this permit in the vehicle dashboard to avoid a parking citation. This permit allows parking at green or red Residential Permit Parking (RPP) signs. This permit is only valid in your ANC. This permit does not exempt vehicles from ROSA Enforcement.

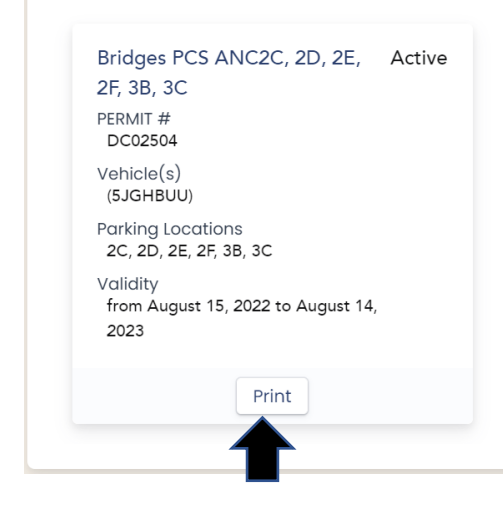

2. Choose the printer and click "Print".

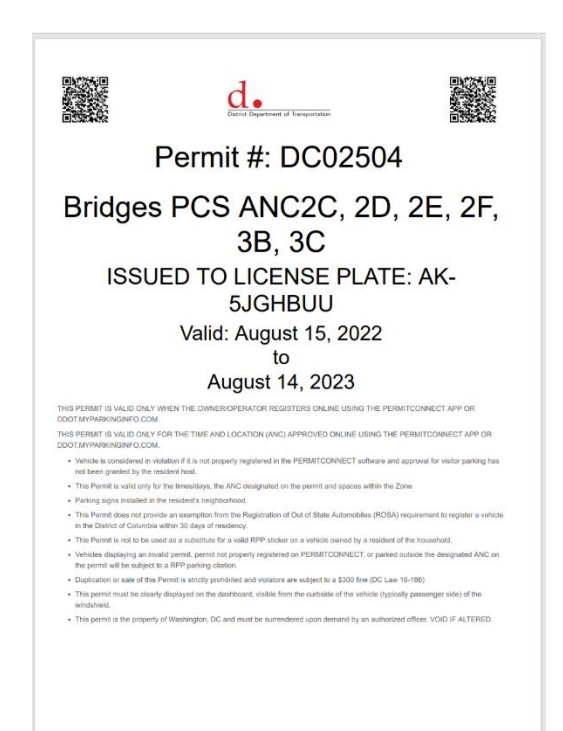